GUIDE D'UTILISATION DE LA PLATEFORME AL'IN

Bénéficiez d'une solution personnalisable pour gérer les demandes de logement de vos salariés avec Action Logement !

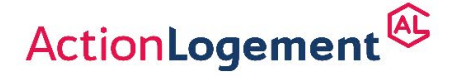

II.-M.IN.F.M.T. of catera protor Desgrees - Stock - Janker 2022 - Action - opener pin de 20000000 deuros - Stege social 19/21 quai d'Auster tz 26013 Pars 8 R.S. Pars - Immoriculeé 6 (NEAS sous en uméro 1006223

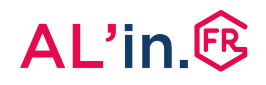

## #6 Affecter des points supplémentaires à la demande d'un salarié

Afin de soutenir certaines situations particulières, vous avez mis en place et formalisé une politique logement, partagée auprès de l'ensemble de vos collaborateurs, qui définit les critères de priorisation et d'affectation de points supplémentaires, dits points « Bonus ».

Ils permettent d'augmenter les chances de votre collaborateur de voir sa candidature transmise à nos partenaires bailleurs.

| Demande de logement détaillée                                                                                                    |                                                                              |                                                                                                    |
|----------------------------------------------------------------------------------------------------|------------------------------------------------------------------------------|----------------------------------------------------------------------------------------------------|
| Statut de la demande : En cours depuis le 26/05/2020           Accord entreprise              • Value ris demande             • Refuser la demande                 • Value ris demande               • Refuser la demande                 • Value ris demande               • Refuser la demande                 • Value ris demande               • Refuser la demande                 • Value ris demande               • Refuser la demande                 • Stuationer des points               • Bonus 34                 • Stuation personnelle du demandeur               Logement actuel                 • Cvilinit : Madame               Commune : Paris                 • Motifs et logement recherché               Motifs et logement recherché |                                                                              | <ul> <li>Vous retrouvez cette option sur le tableau<br/>de bord des « Demandes en attente de<br/>validation », des « Demandes en cours »<br/>ou depuis le détail d'une demande de vos<br/>salariés.</li> <li>Vous pouvez affecter ces points<br/>supplémentaires à vos salariés dont la<br/>situation relève des critères de<br/>priorisation préalablement établis.</li> </ul> |
| Nom de l'employeur : Loss                                                                                                    | Localisation souhaitée : Paris (75017), Saint-Ouen (93),<br>Saint-Denix (93) | <ul> <li>Ces points supplémentaires prennent<br/>la forme de bonus :         <ul> <li>Bonus 166</li> <li>Bonus 80</li> <li>Bonus 34</li> </ul> </li> </ul>                                                                                                    |
|                                                                                                    |                                                                              | <ul> <li>Vous pouvez affecter un ou plusieurs<br/>bonus si vous avez autorisé le cumul et<br/>que la situation de votre salarié<br/>correspond aux critères de plusieurs<br/>catégories de bonus.</li> </ul>                                                                                                    |
| ,                                                                                                    | Attribuer des points       Image: Sonus 166       Image: Sonus 80            | ✓ Bonus 34                                                                                                    |
|                                                                                                    |                                                                              | Cliquez sur la ou les cases bonus                                                                                                    |

Retour au sommaire

correspondantes puis sur « VALIDER ».